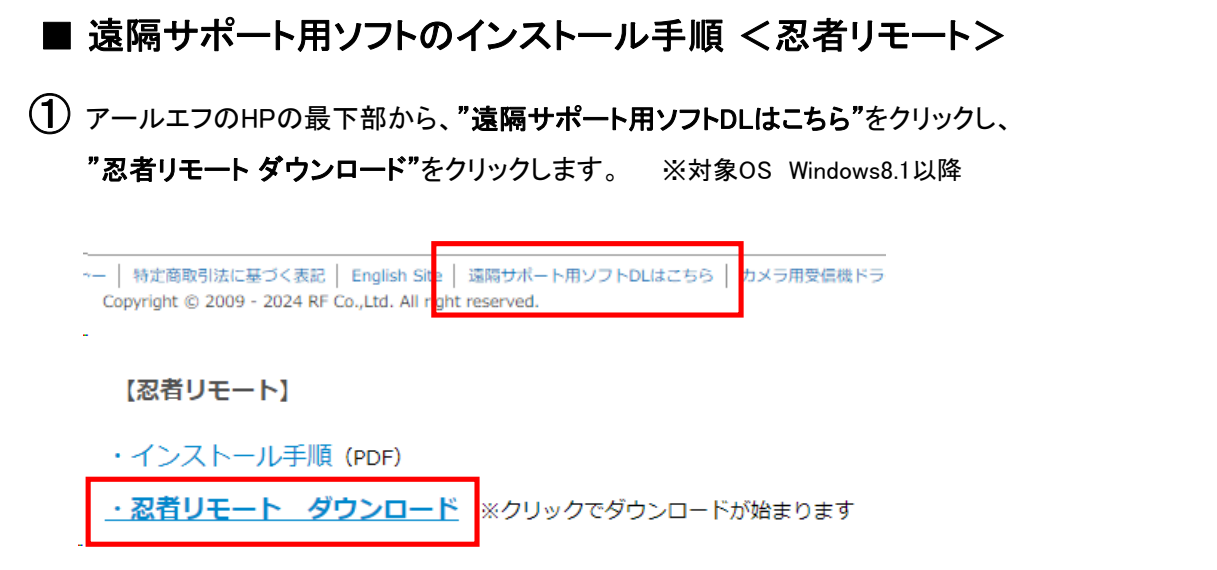

※ダウンロードできない・エラーが表示される場合は、3ページ目をご参照ください

2 お使いのブラウザのダウンロードアイコンに従って、いずれかをクリックしてください。

| <b>Winja Remote_.</b> msi<br>22.6/22.6 MB、残り 0 秒         | ote/index.html 🗛 🖧 🗲 🔂      |
|----------------------------------------------------------|-----------------------------|
|                                                          | ダウンロード                      |
|                                                          | 🚙 Ninja Remote_Setup.msi    |
| ※Google chrome、Microsoft edge、等<br>ご利用中のブラウザによって表示が異なります | 0 B/秒 - 22.6 MB (22.6 MB 中) |

※⑤の手順へ飛ぶ場合があります

## ③ 『ファイルを開く』をクリックします。

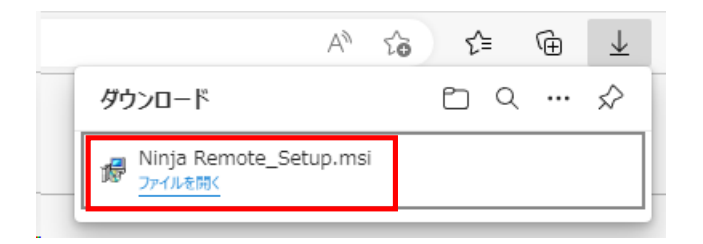

## **④** 『Ninja Remote\_Setup』をダブルクリック。

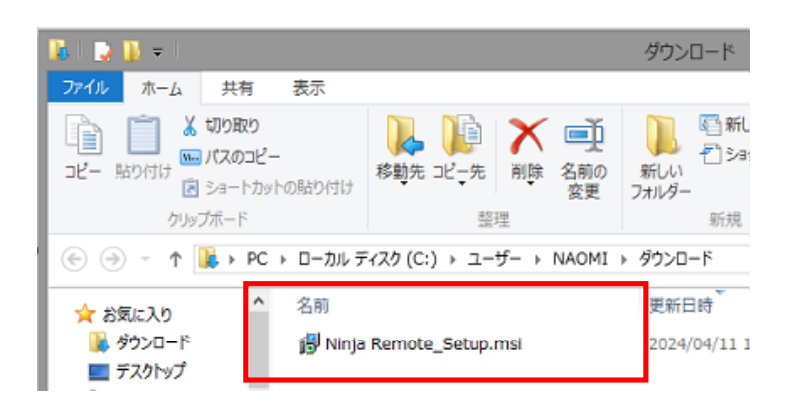

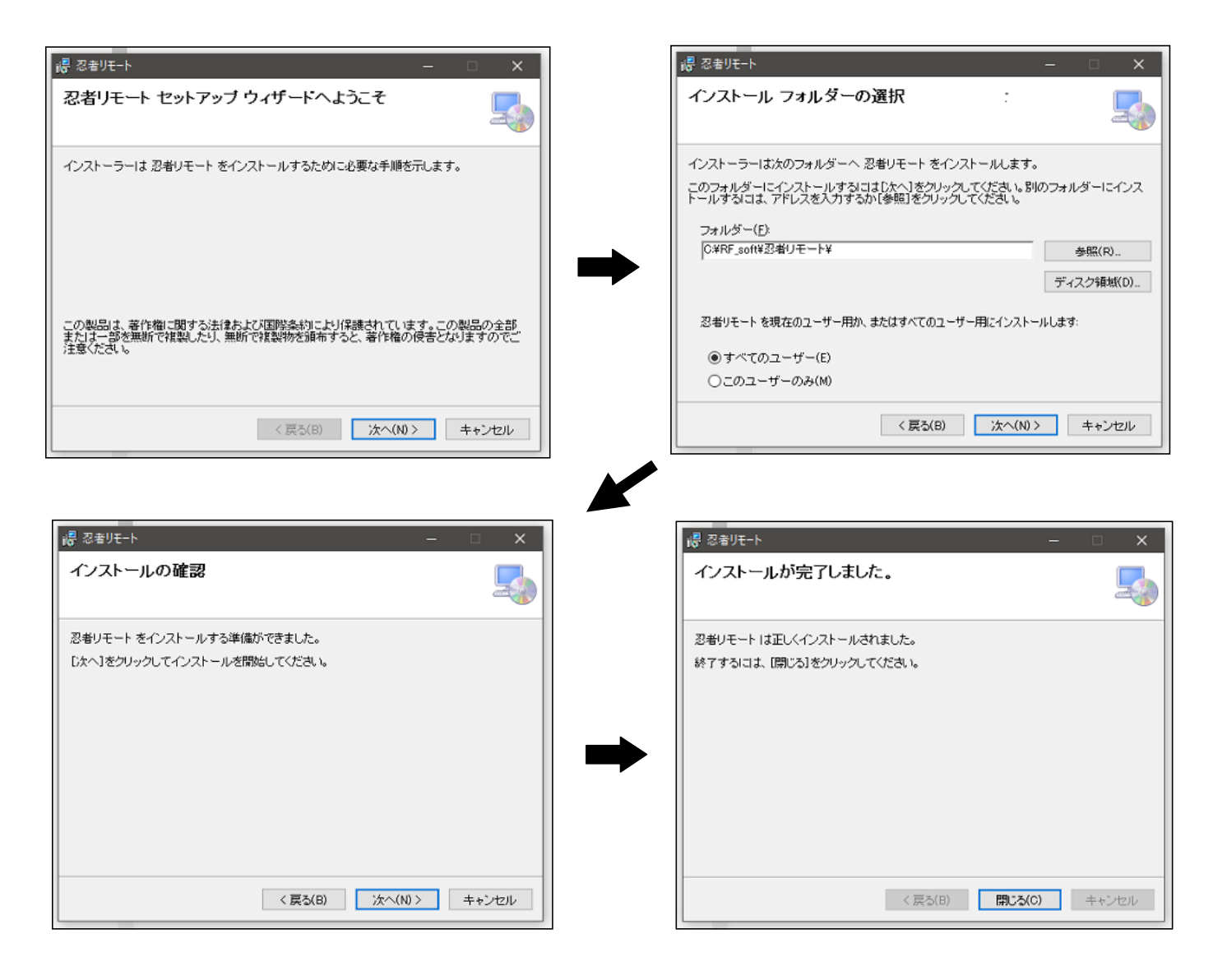

⑥ インストールが完了しましたら、サポートセンターまで

遠隔操作を受ける場合に記載されている、『ID』及び『パスワード』をお知らせください。

| 🔜 忍者リモート Ver1.2.2                               | - 0 X                                             |  |
|-------------------------------------------------|---------------------------------------------------|--|
| 遠隔操作を受ける場合<br>2期時接続の方に、下記のIDとパスワードを<br>ご連絡ください。 | 遠隔接続をする場合<br>減緩緩続かののDビバスワードを人力して<br>接続ポジンを押して下さい。 |  |
| ★★★★★★★★★★ □   ★★★★★★★★★★★ ∃-UAN                | 接続先 ID<br>パスワード<br>接続                             |  |
| <sub>近一ト接続中</sub><br>愛 ひ者リモート CH 2              |                                                   |  |

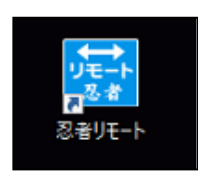

※画面を閉じてしまった場合は、 デスクトップ画面の上記アイコンから、 遠隔操作用ソフトを起動できます

## ◇ ダウンロードできない・エラーが表示される場合 ◇

ご利用中のブラウザや設定によって表示が異なりますので、表示の指示に従ってインストールしてください。 ※セキュリティソフト等の影響で、インストールできない場合がございます。その場合は、TeamViewerをご利用ください

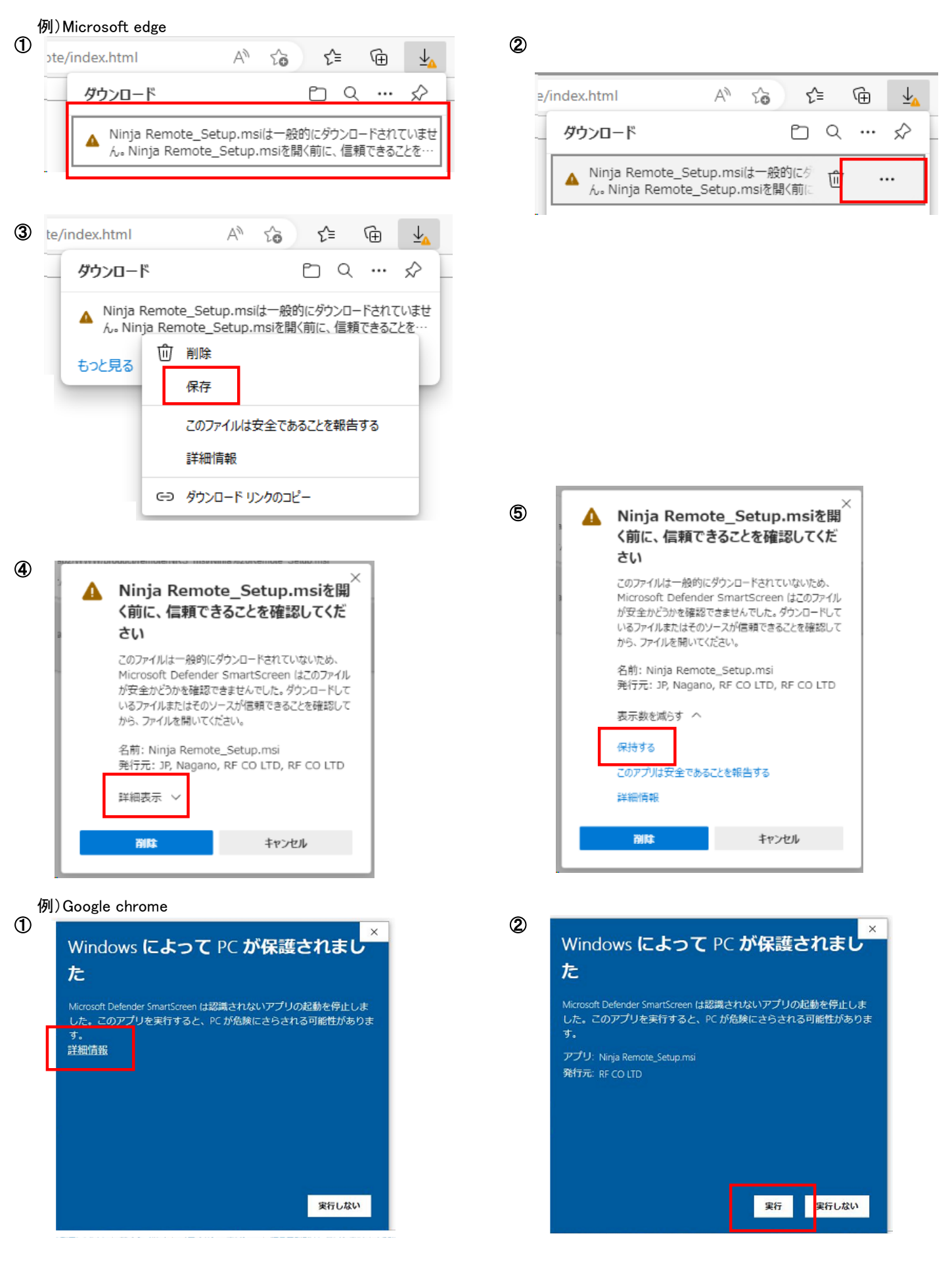